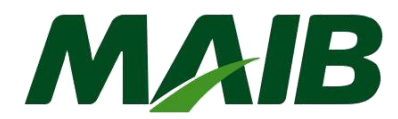

## Instrucțiunea pentru generarea certificatului digital destinat clienților juridici abonați la sistemul Internet Banking Bank Flex

#### Sumar:

| I.   | Cererea și descărcarea certificatului digital           | 2 |
|------|---------------------------------------------------------|---|
| п    |                                                         | Л |
| <br> | Aprobarea cererilor de certificat din utilizatorul 9999 | 4 |

#### Introducere

Această instrucțiune este destinată tuturor utilizatorilor sistemului de deservire bancară la distanță - internet banking *(persoane juridice)*, care cunosc deja noțiunile, functionalul de bază al sistemului și au nevoie de Certificat Digital pentru a autoriza documente de plată.

Certificatul Digital poate fi generat prin browser-ul Google Chrome, Mozilla Firefox, Edge, Safari (*actualizat pe ultimele 2 versiuni* ).

**Important!** Pentru fiecare persoană cu drept de semnătură se generează un singur Certificat Digital (*deci dacă o persoană deține prima și a doua semnătură la bancă, atunci pentru aceasta se generează un singur Certificat Digital*).

Certificatele Digitale se generează conform următoarei scheme logice:

- 1. Se solicită Certificat Digital pentru utilizatorul cu id-ul **9999** (acesta este utilizatorul responsabil de administrarea/gestionarea sistemului internet banking, are drepturi de administrare și există pentru toți abonații persoane juridice);
  - 1.1 Se descarcă prin browser fisierul cu extensia .Pem;
  - 1.2 Se descarcă Certificatul prin selectarea fișierului .Pem, setarea parolei de semnare;
  - 1.3 Se salvează Certificatul și Semnătura Digitală într-o locație sigură;
  - 1.4 Se înregistrează Certificatul Digital obținut pentru utilizatorul cu id-ul 9999.
- Dacă datele personale Nume, Prenume, tf.mob., e-mail, ale celorlalţi utilizatori cu drept de semnătură (*de exemplu:* 1111-X şi/sau 2222-X) coincid cu datele persoanei responsabile de gestionarea sistemului (*id utilizator: 9999-X*) atunci pentru ei (1111 şi 2222) nu se va solicita Certificat Digital;

2.1 Se înregistrează Certificatul Digital obținut de utilizatorul 9999 și pentru ceilalți utilizatori cu drept de semnătură (*de exemplu: 1111-X și 2222-X*);

- 3. Dacă ceilalți utilizatori ai companiei sunt alte persoane decît persoana responsabilă de gestionarea sistemului 9999, atunci se solicită Certificat Digital pentru fiecare utilizator în parte (*de exemplu 1111-X şi 2222-Y*);
  - 3.1. Se descarcă prin browser pentru fiecare utilizator fisierul cu extensia .Pem;
  - 3.2. Cererile de Certificat Digital sunt acceptate de către utilizatorul cu id-ul 9999 (care deja a generat certificatul și semnătura Digitală);
  - 3.3. Se descarcă Certificatul prin selectarea fișierului .Pem, setarea parolei de semnare;

- 3.4. Se salvează Certificatul și Semnătura Digitală într-o locație sigură;
- 3.5. Se inregistrează Certificatul Digital obținut pentru fiecare utilizator în parte.

#### I. Cerere certificat digital

Pentru a genera și descărca certificatul digital, vă rugăm să utilizați următoarele tipuri de browser actualizate: Firefox, Chrome, Edge sau Safari.

# Pas 1. Intrați în sistem cu ID utilizator 9999 (persoana responsabila de sistem, delegată în cererea de abonare).

| Tipul securității |                                                 |  |
|-------------------|-------------------------------------------------|--|
| Standard          | $\vee$                                          |  |
|                   |                                                 |  |
| Aţi uitat parc    | ola?                                            |  |
|                   |                                                 |  |
| Intrare           |                                                 |  |
|                   | Tipul securității<br>Standard<br>Ați uitat parc |  |

a) Accesați "Meniu"  $\rightarrow$  "Diverse"  $\rightarrow$  "Cerere Certificat Digital";

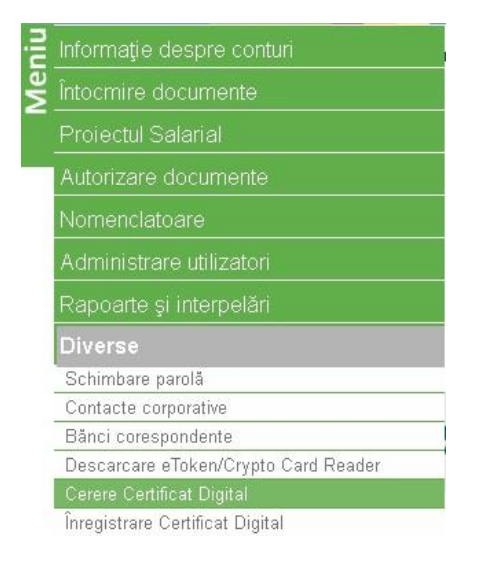

### b) Tastați butonul "Cerere nouă de certificat";

Sistemul va afişa la ecran un mesaj de informare cu privire la perceperea comisionului pentru emiterea Certificatului, în conformitate cu Tarifele în vigoare (<u>https://www.maib.md/ro/tarify-pf/</u>), pentru a continua tastați *"OK"*;

| Moldova  | Agroindbank Internet Banking |                        |                                                                                                    |                                                                    | 9999 - 1/2 Teach - 1/2 - 05 - 2012 ; - /0 =0 |
|----------|------------------------------|------------------------|----------------------------------------------------------------------------------------------------|--------------------------------------------------------------------|----------------------------------------------|
| Cereri   | de certificate 👔             |                        |                                                                                                    |                                                                    |                                              |
| E Cereri |                              |                        |                                                                                                    |                                                                    |                                              |
| ID-ul i  | ererii                       | Data                   | Statut                                                                                                    | Respingere motivului                                               | *                                            |
| 236      |                              | 14/05/2019 01:01:44 PM | Descărcat                                                                                                    |                                                                    |                                              |
| 220      |                              | 18/04/2019 06:12:07 PM | Descărcat                                                                                                    |                                                                    |                                              |
| 219      |                              | 18/04/2019 12:14:31 PM | Descărcat                                                                                                    |                                                                    |                                              |
| 218      |                              | 18/04/2019 11:18:44 AM | Descărcat                                                                                                    |                                                                    |                                              |
| 213      |                              | 11/04/2019 06:23:12 PM | Descărcat                                                                                                    |                                                                    |                                              |
| 194      |                              | 06/11/2018 02:05:31 PM | Descărcat                                                                                                    |                                                                    |                                              |
|          |                              | 0                      | ankFlex<br>2 Atentie, pentru emiterea certificatului digital se va perce<br>OK pentru a continua.<br>2 OK Anude | ×<br>ope un comision conform tarifelor in vigoare. Apăsați<br>1923 | 1 📩 Centro de contificat nous finchide       |

- c) În următorul ecran sistemul:
  - va afisa detalii despre cererea solicitată (ID-ul cererii, Data, Statut- În așteptare) ;
  - va afişa Instrucțiuni pentru utilizator, necesar de urmat ;

- va genera un fișier cu extensia .PEM (*Nume utilizator. pem*), care va fi descărcat automat în browser într-o locație predefinită anterior de client (de obicei în dosarul *"Descărcări"*) sau va solicita salvarea fișierului într-o locație selectată manual de Client.

Tastaţi **"OK"** 

|                       | <ul> <li>BankFlex</li> <li>Solicitarea dvs. de generare a certificatului digital a fost creata cu succes. Veti fi notificat imediat ce solicitarea este procesat         <ul> <li>Vă rog, sa vizitați aceeași pagină după ce a fost emis certificatul.</li> <li>Dacă certificatul a fost emis, cheia dvs. privată va fi necesară pentru a genera parola ce securizează semnatura digitală.</li> <li>Cheia dvs. privată a fost salvată acitț<sup>1</sup> ist<sup>1</sup><sup>2</sup>/<sub>1</sub><sup>2</sup> cu<sup>2</sup>/<sub>1</sub><sup>2</sup> pirateri.</li> <li>Dacă certificatul a fost emis, ve-ți vizualiza ultima solicitare cu statut [Acceptat].</li> </ul> </li> </ul> |
|-----------------------|----------------------------------------------------------------------------------------------------|
|                       |                                                                                                    |
| 79°                   |                                                                                                    |
|                       | Declarație de confidențialitate Securitate online Termeni și condiții Exonerări de Raspundere                                                                                                    |
| Concortini-privatepem |                                                                                                    |

#### Pas 2. Verificare statut /Descărcare Certificat.

a) Repetați pașii "Meniu" → "Diverse" → "Cerere Certificat Digital", în mod automat statutul se schimbă în "Acceptat".

b) La primirea statutului "Acceptat", tastați butonul "Descărcare Certificat";

| Cereri de certificate 🧃 |                        |           |                             |
|-------------------------|------------------------|-----------|-----------------------------|
| Ž Cereri                |                        |           |                             |
| ID-ul cererii           | Data                   | Statut    | Respingere motivului        |
| 310                     | 19/08/2019 05:30:44 PM | Acceptat  |                             |
| 309                     | 14/08/2019 04:46:00 PM | Descărcat |                             |
|                         |                        |           | 4 Descârcare Certificat Înc |

c) Se va deschide o fereastră de tip pop-up. Indicaţi locaţia fişierului cu extensia ".pem" salvat anterior, specificaţi parola pentru semnătura digitală și tastaţi "Transmite". Această parolă se va utiliza pentru autorizarea tranzacţiilor dar şi pentru logare cu Semnătură digitală.

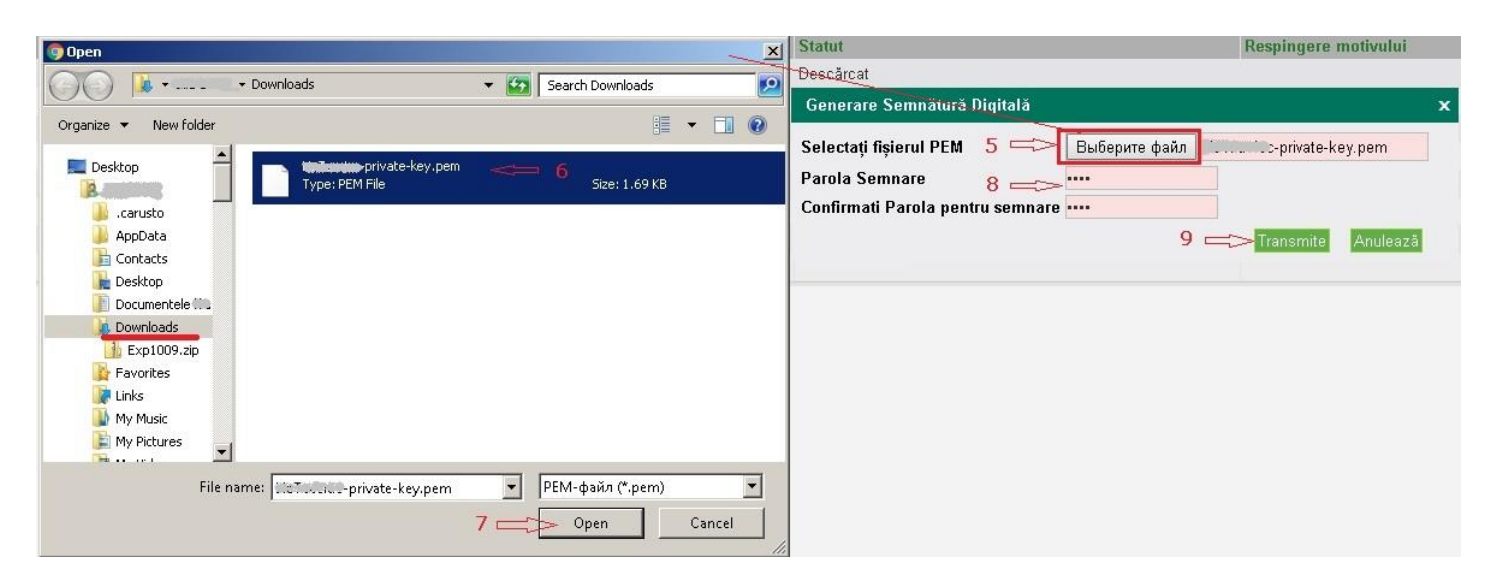

- d) Sistemul salvează 2 fișiere cu extensia .cer și .pfx.;
- e) Fişierele de mai jos se vor descărca în mod automat sau se vor propune spre salvare unul câte unul în ferestre separate (în dependență de setările browser-lui Clientului);

Important: Dacă Browser-ul Dvs. are setat control la descărcarea fișierelor multiple, veți fi notificat printr-o fereastră pentru a confirma permiterea descărcării.

| BankFlex                                                                                                    |                                                                                                    |
|----------------------------------------------------------------------------------------------------|----------------------------------------------------------------------------------------------------|
| <ul> <li>Semnătura dvs. digitală protejată prin parolă est</li> <li>Păstrați-le în siguranță pentru utilizare în autenti</li> <li>[]</li> <li>private-key.pem] fișierul pe care l-ați</li> <li>n.</li> </ul> | te gata și descărcată [LiuTandow-digital-signature.pfx]<br>ificarea și autorizarea BankFlex.<br>j furnizat pentru generarea semnăturii digitale trebuie să fie șters în siguranță și, de asemenea, eliminat din Trash/Recycle bi |
|                                                                                                    | OK                                                                                                    |
|                                                                                                    | Declarație de confidențialitate Securitate online Termeni și condiții Exonerări de Raspundere                                                                                                    |
| B crowscale-certificate.cer                                                                                                    |                                                                                                    |

- f) Urmați instrucțiunile generate și afișate de sitem în ferastră pop-up:
  - ștergeți fișierul .pem din dosarul în care a fost salvat. Fișierele cu extensiile .cer și .pfx sunt gata de utilizare;
  - finalizați procedura prin tastarea butonului "OK".
  - copiați certificatul .cer și semnătura digitala .pfx într-o locație sigură stabilită de Client.

#### II. Înregistrare Certificat Digital

a) Accesați "Meniu" → "Diverse" → "Înregistrare Certificat Digital";

|   | nformație despre conturi             |
|---|--------------------------------------|
|   | ntocmire documente                   |
|   | Proiectul Salarial                   |
|   | Autorizare documente                 |
|   | Nomenclatoare                        |
|   | Administrare utilizatori             |
| F | Rapoarte și interpelări              |
|   | Diverse                              |
|   | Schimbare parolă                     |
|   | Contacte corporative                 |
|   | Bănci corespondente                  |
|   | Descarcare eToken/Crypto Card Reader |
|   | Cerere Certificat Digital            |

b) Selectați fișierul cu extensia .cer generat și salvat anterior în dosar și tastați butonul "Citește certificat";

Dacă certificatul corespunde, se va deschide fereastra cu notificare **"OK"** și tastați butonul **"Transmite"** pentru a încărca certificatul. Sistemul va completa câmpurile aferente cu datele ce corespund din Certificatul digital;

| Detalii certificat digital   | 1 2                                                                                                    |                   |
|------------------------------|----------------------------------------------------------------------------------------------------|-------------------|
| Ž Detalii certificat digital | Â. Â                                                                                                    |                   |
| Fișier cu cheie              | Выбарите файл Файл не выбран                                                                                                    |                   |
| De serie                     | 700000002758078                                                                                                    |                   |
| Subject                      | E=MintenilDe@redbust, CN=De Tables, O=NUME1198364, S=MD, C=MD                                                                                                    |                   |
| Nume autoritate              | TECA03                                                                                                    |                   |
| Data de expirare a cheii     | 18/03/2020                                                                                                    | 3                 |
|                              | BankFlex<br>Certificatul des a fost inregistrat cu succes in<br>sistem. Pentra a pute autoritze tranzacții se<br>u pentru a vă autentifica în sistem cu semnăt<br>ura digitala, trebuie să vă relogați în sistem. | Transmite Inchide |
|                              |                                                                                                    |                   |

c) Pentru a finaliza înregistrarea certificatului, tastați "OK" și "Transmite".

### III. Aprobarea cererilor de certificat din utilizatorul 9999.

În cazul în care un utilizator cu drept de semnătură a solicitat "*Cerere certificat digital*", administratorul de gestionarea sistemului 9999 va aproba cererea.

# Pas 1. Intrați în sistem cu ID utilizator 9999 (persoana responsabila de sistem, delegata în cererea de abonare).

| Tipul securității |                                                |  |
|-------------------|------------------------------------------------|--|
| Standard          | $\sim$                                         |  |
|                   |                                                |  |
| Aţi uitat par     | ola?                                           |  |
|                   |                                                |  |
| Intrare           |                                                |  |
|                   | Tipul securității<br>Standard<br>Ați uitat par |  |

a) Accesați "Meniu"  $\rightarrow$  "Administrare utilizatori"  $\rightarrow$ Cereri pentru autorizarea certificatului

|     | Moldova Agroindbank                      |  |  |  |
|-----|------------------------------------------|--|--|--|
| JIC | Informație despre conturi                |  |  |  |
| Mei | Întocmire documente                      |  |  |  |
|     | Proiectul Salarial                       |  |  |  |
|     | Autorizare documente                     |  |  |  |
|     | Nomenclatoare                            |  |  |  |
|     | Administrare utilizatori                 |  |  |  |
|     | Setare roluri                            |  |  |  |
|     | Setare utilizatori                       |  |  |  |
|     | Setare reguli de autorizare              |  |  |  |
|     | Menținere profil client corporativ       |  |  |  |
|     | Cereri pentru autorizarea certificatului |  |  |  |
|     | Rapoarte și interpelări                  |  |  |  |
|     | Diverse                                  |  |  |  |

b) Selectati cererea și tastați butonul "Aprobă" tastați "OK"

| Cereme pontru autorizarea certificatului 💽 |                      |               |                        |                                                                                                   |                             |                      |
|--------------------------------------------|----------------------|---------------|------------------------|---------------------------------------------------------------------------------------------------|-----------------------------|----------------------|
| ž                                          | Criteriul de căutai  | re            |                        |                                                                                                   |                             |                      |
|                                            | Statut               |               | În autorizație 🔻       | Nume utilizator                                                                                   |                             |                      |
|                                            | Data Cererii "de la  | a"            |                        | Data Cererii "pînă la"                                                                            |                             |                      |
|                                            |                      |               |                        |                                                                                                   |                             | Caută Șterge Închide |
|                                            | Cereri al utilizator | ului          |                        |                                                                                                   |                             |                      |
|                                            |                      | ID-ul cererii | Data                   | Statut                                                                                            | Utilizator (ID angajatului) | *                    |
|                                            | ۲                    | 240           | 14/05/2019 06:33:08 PM | În autorizație                                                                                    | iin Laning (1111)           |                      |
|                                            |                      |               |                        |                                                                                                   |                             |                      |
|                                            |                      |               |                        | BankFlex                                                                                          |                             |                      |
|                                            |                      |               |                        | Atentie, pentru emiterea certificatului digital se<br>va percepe un comision conform tarifelor in |                             |                      |
|                                            |                      |               |                        | vigoare. Apăsați OK pentru a continua.                                                            |                             |                      |
|                                            |                      |               |                        |                                                                                                   |                             |                      |
|                                            |                      |               |                        | OK Anulează                                                                                       |                             |                      |
|                                            |                      |               |                        |                                                                                                   |                             |                      |
|                                            |                      |               |                        |                                                                                                   |                             |                      |
|                                            |                      |               |                        |                                                                                                   |                             | -                    |
|                                            |                      |               |                        |                                                                                                   |                             | Aprobă Refuză        |

c) Selectați semnătura digitală a utilizatorului 9999 specificați parola de semnare, tastați "Transmite"

| aniu | erere pentru autorizarea certificatului [ |                                         |                        |                             |                      |  |
|------|-------------------------------------------|-----------------------------------------|------------------------|-----------------------------|----------------------|--|
| ž    | Criteriul de căutare                      |                                         |                        |                             |                      |  |
|      | Statut                                    | În autorizație 💌                        | Nume utilizator        |                             |                      |  |
|      | Data Cererii "de la"                      |                                         | Data Cererii "pînă la" |                             |                      |  |
|      |                                           |                                         |                        |                             | Caută Șterge Închide |  |
|      | Cereri al utilizatorului                  |                                         |                        |                             |                      |  |
|      | ID-ul cererii                             | Data                                    | Statut                 | Utilizator (ID angajatului) | *                    |  |
|      | <ul> <li>240</li> </ul>                   | 14/05/2019 06:33:08 PM                  | În autorizație         | (Bluesdec (1111)            |                      |  |
|      |                                           |                                         |                        |                             |                      |  |
|      |                                           |                                         |                        |                             |                      |  |
|      |                                           |                                         |                        |                             |                      |  |
|      |                                           |                                         |                        |                             |                      |  |
|      |                                           |                                         |                        |                             |                      |  |
|      |                                           |                                         |                        |                             |                      |  |
|      |                                           |                                         |                        |                             |                      |  |
|      |                                           |                                         |                        |                             |                      |  |
|      |                                           |                                         |                        |                             | v                    |  |
|      |                                           |                                         |                        |                             | Antohi Ralictà       |  |
|      |                                           |                                         |                        |                             |                      |  |
|      | Certificat Digital                        |                                         |                        |                             |                      |  |
|      | Semnătura digitală                        | Choose File Until Digital Signature pfx |                        |                             |                      |  |
|      |                                           |                                         |                        |                             |                      |  |
|      |                                           |                                         |                        |                             | Transmite Cancel     |  |

În urma procesării cererea va dispărea. Acum puteți să vă relogați pe utilizatorul din care ați solicitat cererea de certificat și urmați indicațiile din această instrucțiune începînd cu :

#### Pas 2. Verificare statut /Descărcare Certificat.